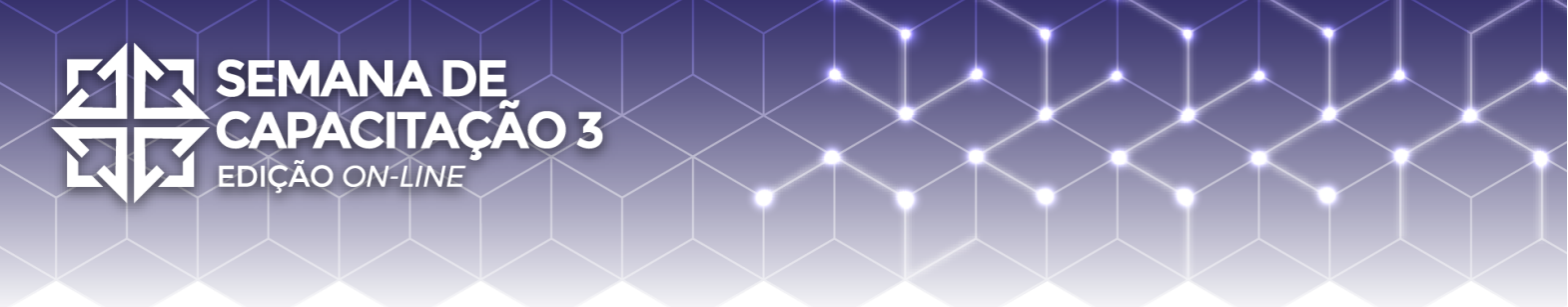

#### Laboratório OctoRPKI - Semana de Capacitação 2021 [27/09 à 01/10]

Nesse documento está contido o passo-a-passo da instalação e configuração do OctoRPKI e o GoRTR, bem como os scripts de configuração dos roteadores, utilizados no tutorial apresentado na Semana de Capacitação 2021 do NIC.br.

Segue a topologia utilizada para o laboratório.

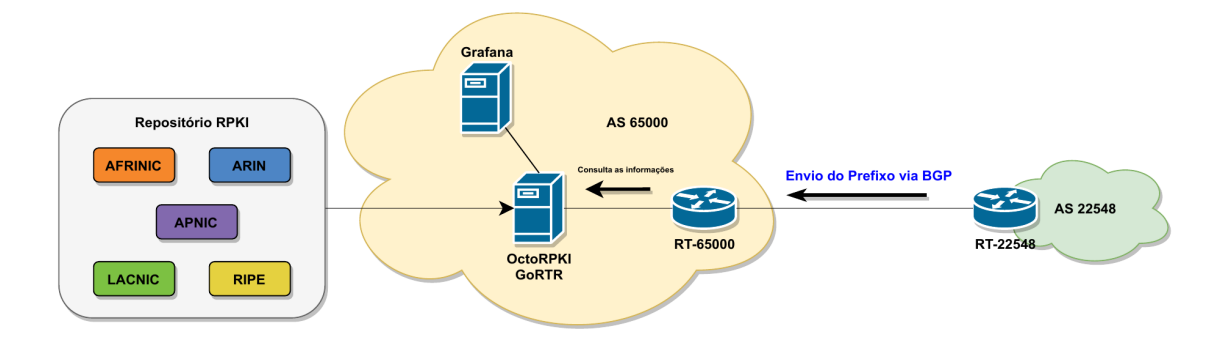

#### Instalação e Configuração do OctoRPKI

Aqui está um passo-a-passo para a instalação e configuração básica do OctoRPKI. Lembrando que no laboratório utilizamos o sistema operacional Ubuntu Mate 20.04.

1. Criar uma pasta chamada 'octorpki', onde vamos baixar e instalar os serviços.

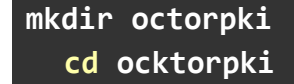

2. Baixar e instalar o OctoRPKI do <u>repositório oficial da Cloudflare</u>, no momento do tutorial a versão mais recente do OctoRPKI é a <u>v1.3.0</u>.

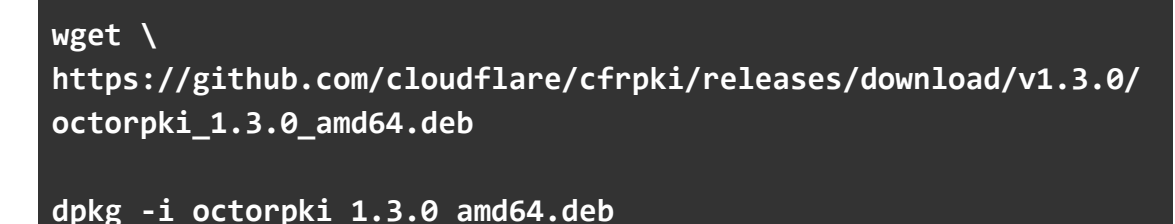

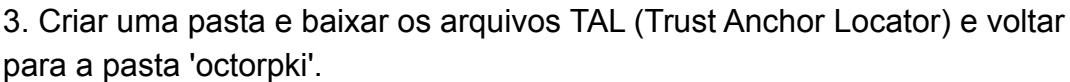

SEMANA DE

EDIÇÃO ON-LINE

PACITAÇÃO 3

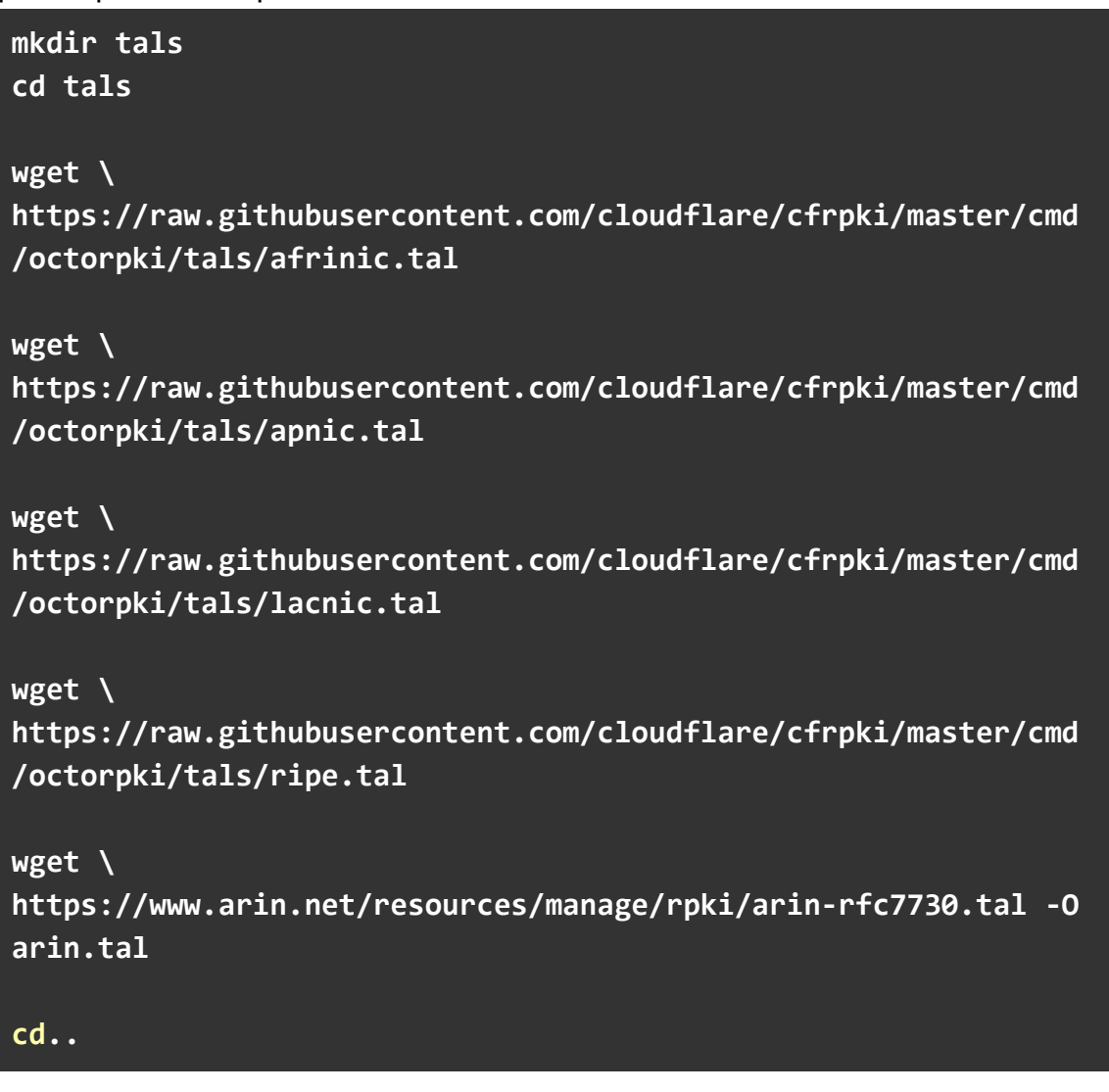

4. Iniciar o serviço em segundo plano na porta 8081.

```
nohup octorpki -output.sign=false > out 2> err &
```

5. Gera o arquivo JSON com as informações das ROAs

curl localhost:8081/output.json

Caso ocorra o erro *File not ready yet*, aguarde de 5-10 minutos para que o arquivo ser gerado, após isso ele ficará disponível no link <u>http://localhost:8081/output.json</u>.

#### Instalação e Configuração do GoRTR

SEMANA DE

EDIÇÃO ON-LINE

CITACÃO 3

Aqui está um passo-a-passo para a instalação e configuração básica do **GoRTR**. Lembrando que no laboratório utilizamos o sistema operacional Ubuntu Mate 20.04.

1. Baixar e instalar o GoRTR do <u>repositório oficial da Cloudflare</u>, no momento do tutorial a versão mais recente do OctoRPKI é a <u>v0.14.7</u>.

wget \
https://github.com/cloudflare/gortr/releases/download/v0.14.7/
gortr\_0.14.7\_amd64.deb

dpkg -i gortr\_0.14.7\_amd64.deb

2. Iniciar o GoRTR, lembrando que o serviço do RTR roda na porta 8282 e as metrics (que podem ser utilizadas no Grafana) rodam na porta 8080.

```
nohup gortr -bind=:8282 -metrics.addr=:8080 -verify=false
-cache=http://localhost:8081/output.json > out 2> err &
```

#### Script RT-65000

**SEMANA DE** 

EDIÇÃO ON-LINE

CAPACITAÇÃO 3

Script de Configuração Inicial do RT-65000 !Desenvolvido para o laboratório de OctoRPKI realizado para a Semana de Capacitação do NIC.br (27/09 à 01/10 de 2021). !Entra no modo de configuração e alterar o nome do roteador enable conf t hostname RT-65000 !Ativa o Roteamento IPv6 no Roteador ipv6 unicast-routing !Configura os endereços IPv6 nas interface GigabitEthernet1 e GigabitEthernet 2 interface g1 ipv6 address 2001:db8:faca::1/64 ipv6 address fe80::1 link-local no shutdown interface g2 ipv6 address 2001:db8:cafe::2/64 ipv6 address fe80::2 link-local no shutdown !Realiza a configuração da sessão BGP com o RT-22548 e publica o prefixo do AS65000 router bgp 65000 no bgp default ipv4-unicast bgp router-id 2.2.2.2 neighbor 2001:db8:cafe::1 remote-as 22548 address-family ipv6 neighbor 2001:db8:cafe::1 activate network 2001:db8:faca::/64 exit

!Realizar a conexão com o servidor onde está instalado o

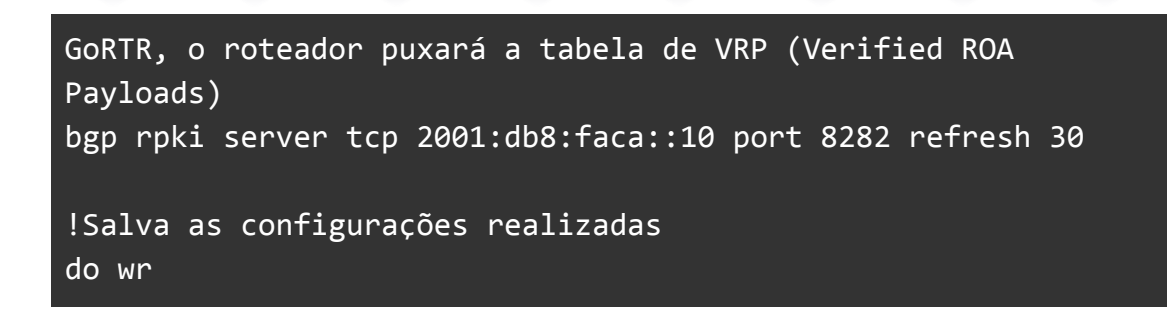

Para verificar se a conexão do roteador com o servidor funcionou digite o comando.

#show bgp ipv4 unicast rpki servers

**FAÇÃO 3** 

Para verificar a tabela de prefixos registrados digite.

#show bgp ipv6 unicast rpki tables

Para verificar se as rotas foram validadas corretamente digite o comando:

#show bgp ipv6 unicast

SEMANA DE

EDIÇÃO ON-LINE

#### Script RT-22548

SEMANA DE

EDIÇÃO ON-LINE

CAPACITAÇÃO 3

Script de Configuração do RT-22548 !Desenvolvido para o laboratório de OctoRPKI realizado para a Semana de Capacitação do NIC.br (27/09 à 01/10 de 2021). !Entra no modo de configuração e altera o nome do roteador enable conf t hostname RT-22548 !Ativa o Roteamento IPv6 no Roteador ipv6 unicast-routing !Configura os endereços IPv6 nas interface GigabitEthernet1 e GigabitEthernet 2 interface g1 ipv6 address 2001:12ff::1/32 ipv6 address fe80::1 link-local no shutdown interface g2 ipv6 address 2001:db8:cafe::1/64 ipv6 address fe80::1 link-local no shutdown !Realiza a configuração da sessão BGP com o RT-65000 e publica o prefixo do AS22548 router bgp 22548 no bgp default ipv4-unicast bgp router-id 1.1.1.1 neighbor 2001:db8:cafe::2 remote-as 65000 address-family ipv6 neighbor 2001:db8:cafe::2 activate network 2001:12ff::/32

!Salva as configurações realizadas do wr

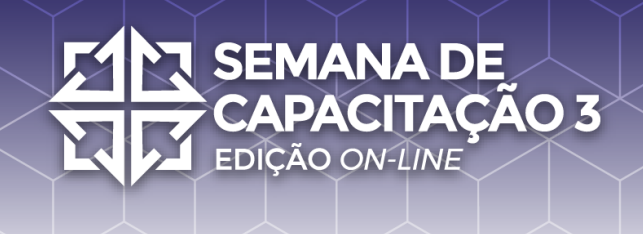

#### Monitoramento com Prometheus e o Grafana

Aqui está um passo-a-passo para a instalação e configuração básica do **Prometheus** e do **Grafana**. Lembrando que no laboratório utilizamos o sistema operacional Ubuntu Mate 20.04.

1. Baixar a pasta *compose* do <u>repositório oficial da Cloudflare</u>. A pasta *compose* possui arquivos de configurações que podem ser utilizados para dar início ao monitoramento do **OctoRPKI** e do **GoRTR**.

2. Certifique-se que o docker e docker-compose estejam instalados em sua máquina.

3. Edite o arquivo de configuração do Prometheus, prometheus.yml, adicionando os *endpoints* das métricas do OctoRPKI e do GoRTR. O servidor OctoRPKI e GoRTR está sendo executado na máquina com IP 192.168.0.114, no nosso exemplo.

| global:                                    |
|--------------------------------------------|
| scrape_interval: 15s                       |
| evaluation_interval: 15s                   |
| alerting:                                  |
| alertmanagers:                             |
| - static_configs:                          |
| - targets:                                 |
| rule_files:                                |
| <pre>scrape_configs:</pre>                 |
| - job_name: 'prometheus'                   |
| <pre>static_configs:</pre>                 |
| - targets: ['localhost:9090']              |
| - job_name: 'gortr'                        |
| <pre>static_configs:</pre>                 |
| - targets: [' <b>192.168.0.114</b> :8080'] |
| - job_name: 'octorpki'                     |
| <pre>static_configs:</pre>                 |
| - targets: [ <b>192.168.0.114</b> :8081']  |

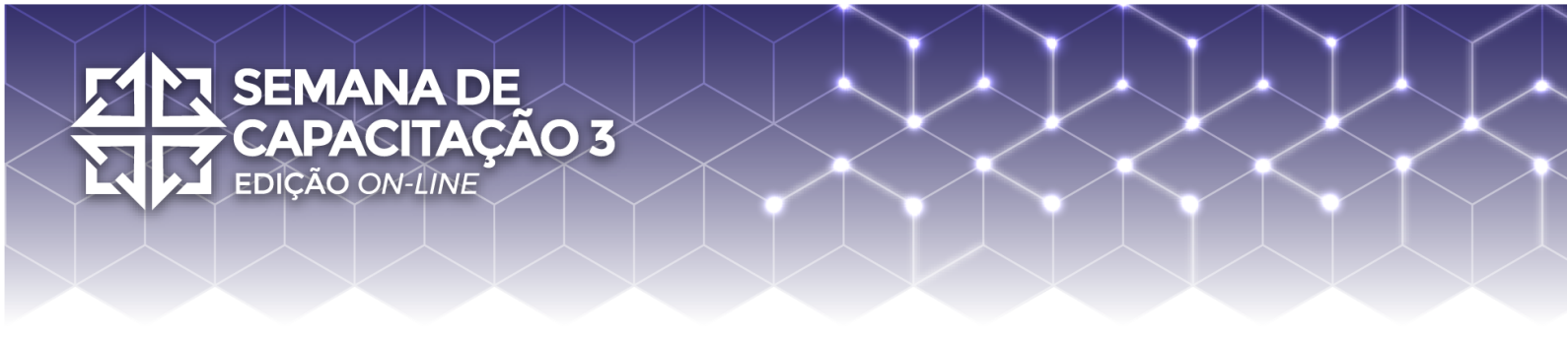

4. Inicie o Prometheus e o Grafana.

docker-compose up -d

O Grafana fica disponível em <u>http://localhost:3000</u>, usuário: admin, senha: admin.

Após fazer login no Grafana, você pode utilizar o **OctoRPKI - GoRTR Dashboard** para visualizar o status da validação do RPKI, o health do servidor RTR e outras métricas.